# You can use eHub to:

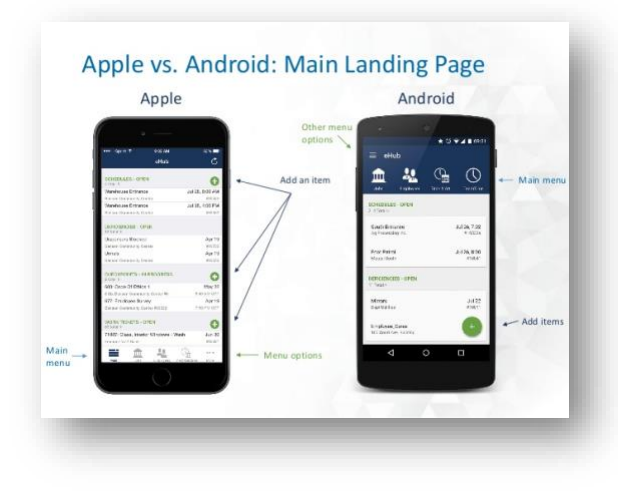

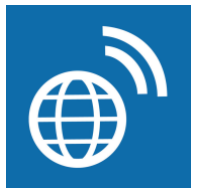

## **Additional Questions?**

If you ever have any questions or need something clarified, please reach out to our Human Resources team!

Office: (414) 847 - 3155

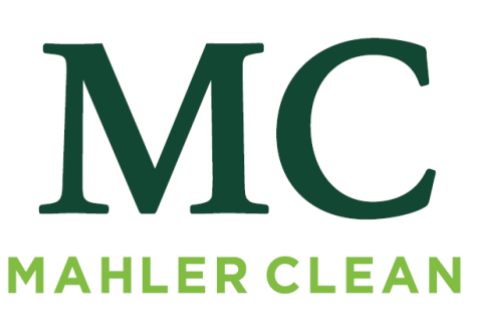

YOUR CLEAN START EACH DAY

- ✓ View Paystubs
- ✓ View W2s
- ✓ View Hours worked
- ✓ View Employee information
- ✓ Update your address
- ✓ Update your phone number
- ✓ Vacation and sick time balances
- ✓ Open/Closed deficiencies
- ✓ Inspections

# EHUB

Everything You Need to Know

| Blinds/Drapes∕\ | Window Sills: Dust and cobweb free      |
|-----------------|-----------------------------------------|
| Score           | Needs Improvement (2)                   |
| Status          | Open 😽                                  |
| Created By      | Olsheske, Jennifer #4940                |
| Created Date    | December 18, 2017                       |
| Notes 2nd floo  | r east window by tree has greasy prints |
| Section         | Office Areas                            |
| Area            | Conference Room / Training Rooms        |

## Viewing/Closing Deficiencies On the main screen:

- Click on each deficiency for more details.
- Change the status from "OPEN" to "CLOSED".
- Click on the **disc icon** in the upper RIGHT corner.

## Where do I find my Paystub?

#### On the main screen:

- Click on the paycheck that you are looking to view.
- In the upper RIGHT corner, click on the downward-facing arrow.
- This will download your paystub.

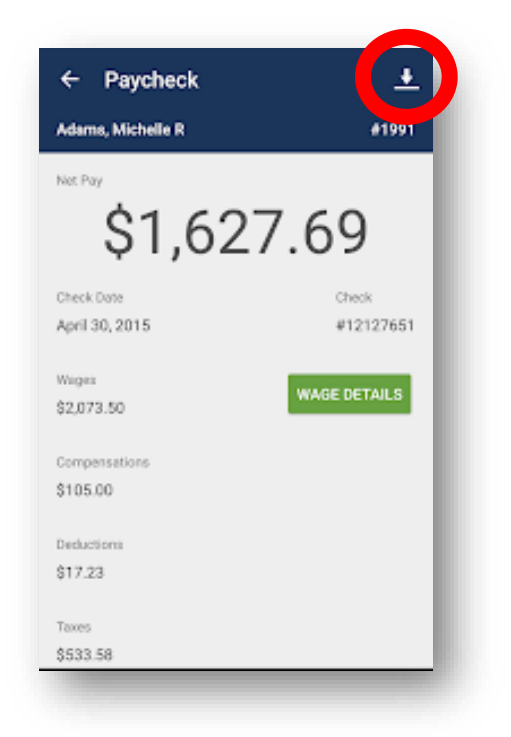

### Printing your paystub:

• In the upper RIGHT corner, click the upward-facing arrow.

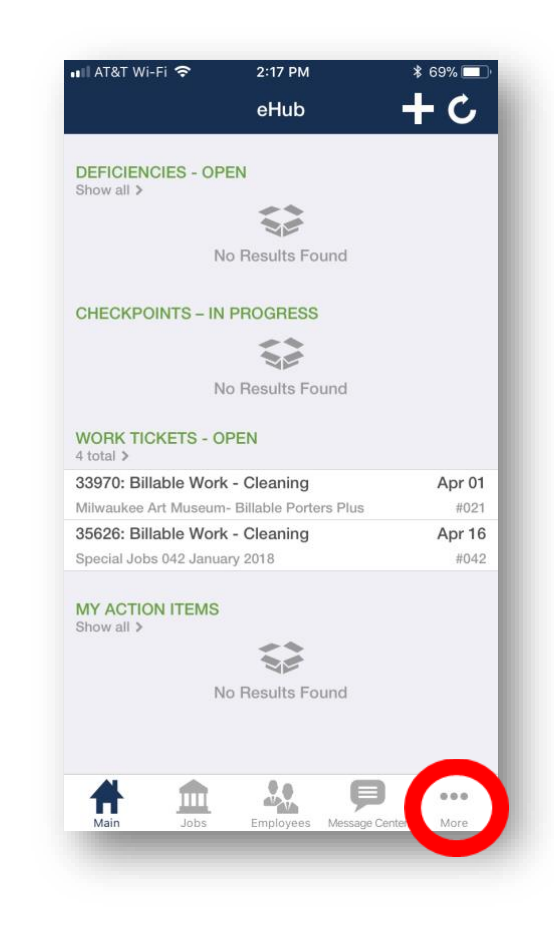

## Viewing Your Hours & More

#### On the main screen:

- Click on the ••• symbol in the bottom RIGHT corner.
- "MY eHUB" will show your Personal Information, Timekeeping, and Tax Forms.